4.2 GPIB

#### 4.2 GPIB

#### 4.2.1 概要

GPIB(General Purpose Interface Bus)を用いると、本器の各種測定ファンクションの設定、測定パラメータの設定および測定データの読み込みが外部制御できるので、自動計測システムが容易に構成できます。

GPIB 仕様

| 規格:     | IEEE-488                                          |
|---------|---------------------------------------------------|
| 使用コード:  | ASCII コード                                         |
| 論理レベル : | 論理 0"High" 状態 +2.4 V 以上<br>論理 1"Low" 状態 +0.4 V 以下 |

表 4-1 インタフェース機能

| ゴード | ファンクション                                               |
|-----|-------------------------------------------------------|
| SH1 | ソース・ハンドシェーク機能                                         |
| AH1 | アクセプタ・ハンドシェーク機能                                       |
| Т5  | 基本的トーカ機能、リスナ指定によるトーカ解除機能、<br>トーク・オンリ・モード機能、シリアル・ポール機能 |
| L4  | 基本的リスナ機能、トーカ指定によるリスナ解除機能                              |
| SR1 | サービス要求機能                                              |
| RL1 | リモート / ローカル切り替え機能                                     |
| PP0 | パラレル・ポール機能なし                                          |
| DC1 | デバイス・クリア機能(SDC、DCL コマンドが使用できる)                        |
| DT1 | デバイス・トリガ機能(GET コマンドが使用できる)                            |
| C0  | コントローラ機能なし                                            |
| E2  | 3 ステート・バス・ドライバ使用                                      |

4.2.2 GPIB 使用上の注意事項

#### 4.2.2 GPIB 使用上の注意事項

 測定器との接続ケーブルや、コントローラなどと接続するバス・ケーブルは、必要以上に 長くしないで下さい。ケーブルは 20m を超えないように注意して下さい。なお、弊社で は標準バス・ケーブルとして以下のケーブルを用意しています。

| 長さ    | 名称        |
|-------|-----------|
| 0.5 m | 408JE-1P5 |
| 1 m   | 408JE-101 |
| 2 m   | 408JE-102 |
| 4 m   | 408JE-104 |

表 4-2 標準バス・ケーブル

- バス・ケーブルのコネクタは、ピギバック形で、1個のコネクタに male、female の両方が あり、重ねて使用できます。 バス・ケーブルを接続する場合は、3個以上のコネクタを重ねて使用しないで下さい。ま た、コネクタ止めねじで確実に固定して下さい。
- 各構成機器の電源条件、接地状態、また必要に応じて設定条件などを確認してから、各構 成機器の電源を投入して下さい。 バスに接続されているすべての機器の電源は、必ずオンにして下さい。もし、電源をオン にしていない機器があると、システム全体の動作は保証しかねます。
- ケーブルの着脱
   GPIB ケーブルを着脱する前に、接続の機器はすべて電源を OFF にして下さい。また、各
   接続の匡体アースが相互に接続接地されている状態で着脱して下さい。
- 5. メッセージ転送中の ATN 割り込み デバイス間のメッセージ転送途中に ATN 要求が割り込んできた場合、ATN を優先して以 前の状態はクリアされます。
- 6. トーク・オンリ・モードで使用する場合は、コントローラは接続しないで下さい。
- プログラム・コマンドの1回の転送は、最大255文字認識します。
   プログラム・コマンドが255文字を超えた場合は、エラーとなります。
- 8. プログラム・コマンド送出後、5 ms 以上は REN ラインを LOW に保持して下さい。

4.2.3 GPIB の設定

#### 4.2.3 GPIB の設定

1. GPIBの設定項目と工場出荷状態を以下に示します。

| 設定項目              | 工場出荷状態  |
|-------------------|---------|
| ヘッダ・オン / オフ       | オン      |
| アドレッサブル / トーク・オンリ | アドレッサブル |
| アドレス              | 1       |

- 2. GPIB **ア**ドレスの設定
  - GPIB の各設定項目はメニュー項目内よりキー操作で設定して下さい。
  - 「4.1 リモート・インタフェースの選択」を参照して "GPIB" を選択して下さい。

|    | キー操作    |               | 表示     |                                              |
|----|---------|---------------|--------|----------------------------------------------|
| 1. | [MENU]  | 010           | SM.CNT | -<br>メニューの第一項目が表示される                         |
| 2. | [PREV]  | HA 01         | GPIB   | ヘッダ ON、アドレッサブル<br>アドレス 1 の表示例                |
| 3. | [⊲][⊳]  | HA 0 <u>1</u> | GPIB   | 設定する項目を選択                                    |
|    | [△] [▽] | _o 0 <u>5</u> | GPIB   | 各項目の値を変更する<br>ヘッダ OFF、トーク・オンリ<br>アドレス 5 の表示例 |
| 4. | [ENTER] | 設定完了          |        |                                              |

途中で設定を中止する場合は [CE] を押して下さい。

4.3 USB

#### 4.3 USB

#### 4.3.1 概要

本器は USB1.1 規格に準拠した USB(Universal Serial Bus) を標準装備しています。

USB を用いると、バス上の複数台の本器に対する機能の設定および測定データの読み込みが、 パーソナル・コンピュータより可能となり自動計測システムが容易に構成できます。

注意 すべてのパーソナル・コンピュータ、ハブ等での動作を保証するものではありません。

USB 仕様

| 規格:           | USB1.1 準拠                 |
|---------------|---------------------------|
| 使用コネクタ:       | USB B タイプ ( メス )          |
| 識別 ID:        | USB.ID として 1 ~ 127 まで設定可能 |
| リモート / ローカル : | 機能あり                      |
| 入力コマンド:       | ASCII 文字列コマンドによる機能設定、クエリ  |
| 出力フォーマット:     | ASCII 文字列による測定データ、クエリ応答出力 |
| ドライバ:         | ADC 計測器 USB ドライバを使用       |

#### 4.3.2 コントロール用ドライバ

本器をコントロールするためには、弊社製 ADC 計測器 USB ドライバをパーソナル・コンピュー タにインストールする必要があります。 ADC 計測器 USB ドライバは、弊社ホームページから無償でダウンロードすることができます。 インストール方法および使用方法は、ダウンロード・ファイルに含まれる取扱説明書を参照し

て下さい。

対応 OS Windows98SE 日本語版 Windows2000 Professional 日本語版 Service Pack 4 以上 WindowsXP Professional 日本語版 WindowsXP Professional 英語版

対応言語 MS Excel2000 VBA MS Visual Basic 6.0 MS Visual C++6.0

4.3.3 USB 使用上の注意事項

#### 4.3.3 USB 使用上の注意事項

- 本器背面部の USB コネクタ(Bタイプ)とパーソナル・コンピュータの USB コネクタを、 接続ケーブルで接続して下さい。 接続の際はコネクタを確実に最後まで挿入して下さい。
- 2. 1台のパーソナル・コンピュータに複数台の本器を接続する場合は、USB ハブを使用して 下さい。
- 3. プログラム・コマンドの1回の転送は、最大50文字認識します。 プログラム・コマンドが50文字を超えた場合は、エラーとなります。
- 4. コマンド文字列の最後に CR や LF 等のターミネータは付けずに送信して下さい。

#### 4.3.4 USB の設定

1. USBの設定項目と工場出荷状態を以下に示します。

| 設定項目        | 工場出荷状態 |
|-------------|--------|
| ヘッダ・オン / オフ | オン     |
| USB.ID      | 1      |

- 2. USB.ID の設定
  - USB.ID はメニュー項目内よりキー操作で設定して下さい。
  - USB の場合、キー操作によるヘッダ・オン / オフの設定はできません。 リモート・コマンドにより設定を行って下さい。
  - 「4.1 リモート・インタフェースの選択」を参照して "USB" を選択して下さい。

|    | キー操作    | :            | 表示     |                         |
|----|---------|--------------|--------|-------------------------|
| 1. | [MENU]  | 010          | SM.CNT | <br>メニューの第一項目が表示される     |
| 2. | [PREV]  | 001          | USB.ID | ID=1 の表示例               |
| 3. | [⊲][⊳]  | 00 <u>1</u>  | USB.ID | 変更する桁を選択                |
|    | [△] [▽] | 0 <u>1</u> 0 | USB.ID | 各桁の値を変更する<br>ID=10 の表示例 |
| 4. | [ENTER] | 設定完了         |        |                         |

途中で設定を中止する場合は [CE] を押して下さい。

4.4 測定データ出力フォーマット

# 4.4 測定データ出力フォーマット

測定データは、以下に示す ASCII 文字列で出力されます。

 $\frac{\bigcirc\bigcirc\bigcirc}{1} \quad \frac{\pm\bigcirc\bigcirc\bigcirc\bigcirc\bigcirc}{2} \quad \frac{E-\bigcirc\bigcirc}{3} \quad \frac{CRLF}{4}$ 

1. ヘッダ

|         | 文字列  | 意味                  | 優先  | 文字数 |
|---------|------|---------------------|-----|-----|
| メイン・ヘッダ | W    | 測定単位 W              |     |     |
|         | WR   | RATIO 演算後の測定値       |     |     |
|         | DB   | 測定単位 dBm            | -   | 2   |
|         | DR   | dBr 演算後の測定値         |     |     |
|         | DI   | 測定単位 A(校正モード時)      |     |     |
| サブ・ヘッダ  | 0    | オーバ・レンジ (OL)        | ▲高  |     |
|         | U    | アンダ・レンジ ( dBm 単位時 ) |     | 1   |
|         | Х    | MAX 演算              |     | 1   |
|         | スペース | 上記以外                | ▼ 低 |     |

4.4 測定データ出力フォーマット

- 2. 仮数部および
- 3. 指数部

| 単位表示     | レンジ                   | 仮数部      | 文字数 | 指数部       | 文字数 |
|----------|-----------------------|----------|-----|-----------|-----|
| W        | 20 nW                 | ±dd.dddd |     | E-09      |     |
|          | 200 nW                | ±ddd.ddd |     | E-09      |     |
|          | 2000 nW               | ±dddd.dd |     | E-09      |     |
|          | 20 µW                 | ±dd.dddd |     | E-06      |     |
|          | 200 μW                | ±ddd.ddd |     | E-06      |     |
|          | 2000 μW               | ±dddd.dd |     | E-06      |     |
|          | 20 mW                 | ±dd.dddd | 8   | E-03      | 4   |
|          | 200 mW                | ±ddd.ddd |     | E-03      |     |
| RATIO(W) |                       | ±00d.ddd |     | E±00 ~ 09 |     |
| dBm(dBr) | W 表示で 2000 カウント以上     | ±ddd.ddd |     | E-00      |     |
|          | W 表示で 500 ~ 1999 カウント | ±0ddd.dd |     | E-00      |     |
|          | W 表示で 50 ~ 499 カウント   | ±00ddd.d |     | E-00      |     |
|          | W 表示で 50 カウント未満       | ±000ddd. |     | E-00      |     |

4.4 測定データ出力フォーマット

#### 表示桁数

| 単位表示 | 表示桁数  | 仮数部           |                        | 文字数 | 初期値    |
|------|-------|---------------|------------------------|-----|--------|
| W    | 5 1/2 | ±0000000      |                        | 8   | 0      |
| KAHO | 4 1/2 | ±000000       |                        | 7   |        |
|      | 3 1/2 | ±00000        |                        | 6   |        |
| dBm  | 5 1/2 | ±ddd.ddd      | (W表示で 2000 カウント以上)     |     |        |
| dBr  |       | ±0ddd.dd      | (W表示で 500 ~ 1999 カウント) | o   | $\sim$ |
|      |       | ±00ddd.d      | (W表示で 50 ~ 499 カウント)   | 0   | 0      |
|      |       | ±000ddd.      | (W表示で 50 カウント未満)       |     |        |
|      | 4 1/2 | ±ddd.dd       | (W表示で2000カウント以上)       |     |        |
|      |       | ±ddd.dd       | (W表示で 500 ~ 1999 カウント) | 7   |        |
|      |       | ±0ddd.d       | (W表示で 50 ~ 499 カウント)   | /   |        |
|      |       | $\pm 00$ ddd. | (W表示で 50 カウント未満)       |     |        |
|      | 3 1/2 | ±ddd.d        | (W表示で2000カウント以上)       |     |        |
|      |       | ±ddd.d        | (W表示で 500 ~ 1999 カウント) | C   |        |
|      |       | ±ddd.d        | (W表示で 50 ~ 499 カウント)   | 0   |        |
|      |       | ±0ddd.        | ( W 表示で 50 カウント未満 )    |     |        |

4.4 測定データ出力フォーマット

4. ブロック・デリミタ

| ブロック・デリミタ | 設定コマンド | 文字数 | 初期値     |
|-----------|--------|-----|---------|
| CR+LF+EOI | DL0    | 2   | O(GPIB) |
| LF        | DL1    | 1   | O(USB)  |
| EOI       | DL2    | 0   |         |
| LF+EOI    | DL3    | 1   |         |

EOI が出力されるのは GPIB のみ。 USB では DL2、DL3 は設定できない。

| オーバ / アン・ | ダ・ | レンジの場合の仮数部および指数 | 部 |
|-----------|----|-----------------|---|
|-----------|----|-----------------|---|

|      | 表示桁数         | 仮数邨      | 指数       | 牧部        | 立つ物 |
|------|--------------|----------|----------|-----------|-----|
|      | ₹₹√\^11] \$X | 们又致司3    | dBm(dBr) | W (RATIO) | 又于奴 |
| オーバ・ | 5 1/2        | +999.999 |          |           | 12  |
| レンジ  | 4 1/2        | +999.99  | E+09     | E+09      | 11  |
|      | 3 1/2        | +999.9   |          |           | 10  |
| アンダ・ | 5 1/2        | -999.999 |          |           | 12  |
| レンジ  | 4 1/2        | -999.99  | E-09     | -         | 11  |
|      | 3 1/2        | -999.9   |          |           | 10  |

4.5 ステータス・レジスタ

4.5 ステータス・レジスタ

本器は、階層化されたステータス・レジスタ構造を持ち、機器の状態をパーソナル・コンピュー タから調べることができます。

本器のステータス・レジスタ構造を図 4-1 に示します。 表 4-3 ~表 4-6 に各レジスタの説明を示します。

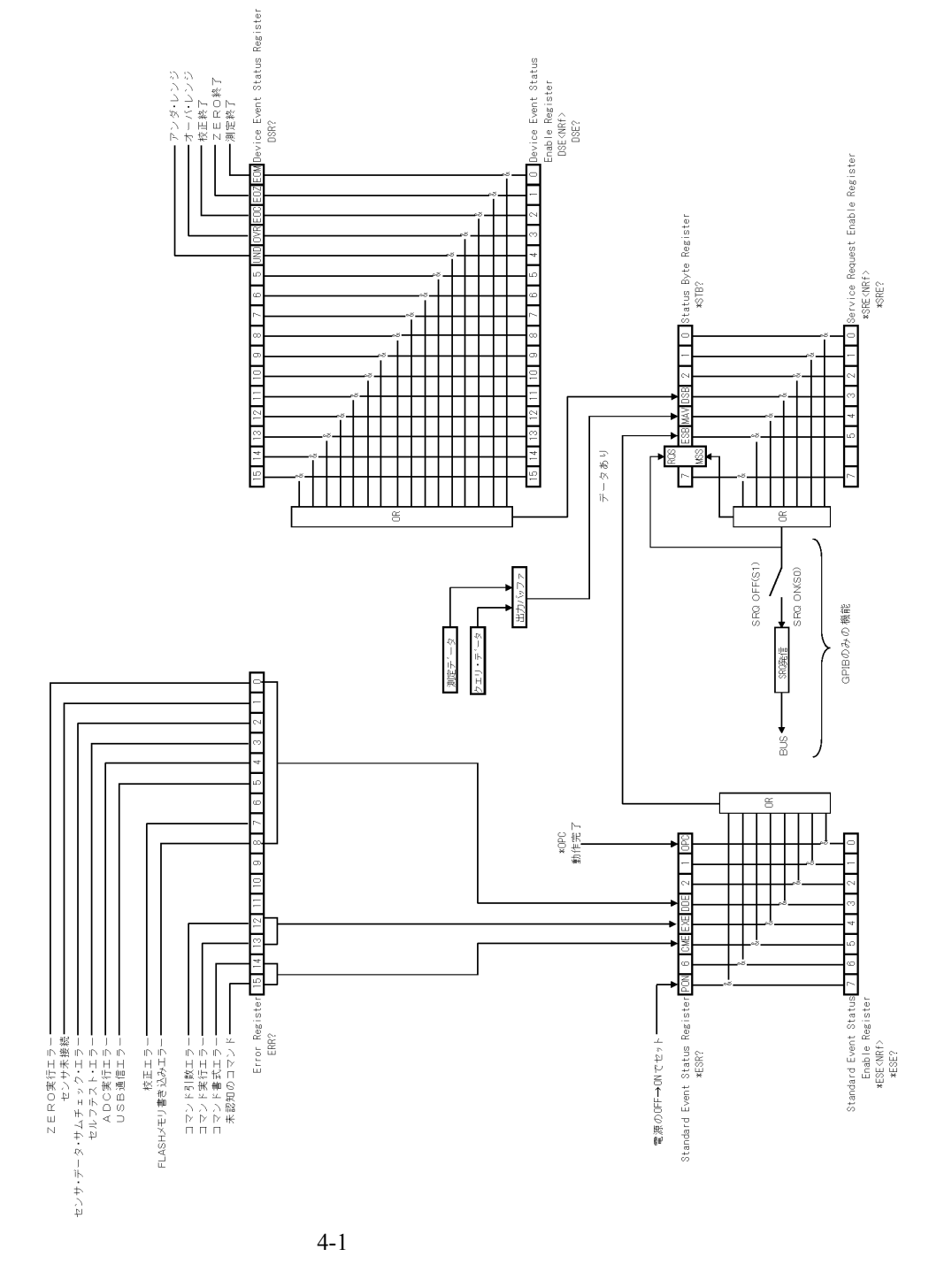

4.5 ステータス・レジスタ

| bit | 名称                           | 内容                                                                                                    |
|-----|------------------------------|----------------------------------------------------------------------------------------------------|
| 0   | 未使用                          | 常に 0                                                                                                    |
| 1   | 未使用                          | 常に 0                                                                                                    |
| 2   | 未使用                          | 常に 0                                                                                                    |
| 3   | DSB<br>Device Event Status   | <ul> <li>ON: DESR のいずれかの事象が発生し、1になったとき<br/>DESER の対応ビットが1であればこのビットが1に設定<br/>される</li> <li>OFF: DESR が読み出し (DSR?) によりクリアされたとき0に設<br/>定される</li> </ul> |
| 4   | MAV<br>Message Available     | <ul> <li>ON: 出力バッファに出力データが入力されたときに1に設定<br/>される</li> <li>OFF: 出力バッファが読み取られ空になったときに0に設定される</li> </ul>                                                |
| 5   | ESB<br>Standard Event Status | ON: SESR のいずれかの事象が発生し、1 になったとき<br>SESER の対応ビットが1 であればこのビットが1 に設定<br>される<br>OFF: SESR が読み出し (*ESR?) によりクリアされたとき0 に<br>設定される                         |
| 6   | MSS<br>Master Summary        | ON: STB のいずれかの事象が発生したとき SRER の対応ビッ<br>トが1であればこのビットが1に設定される                                                                                         |
|     | RQS<br>Request Service       | ON: MSS が 1 になり、SRQ が発生すると RQS が 1 になる<br>OFF: シリアル・ポールで STB が読み出されたとき 0 に設定さ<br>れる                                                                |
| 7   | 未使用                          | 常に 0                                                                                                    |

表 4-3 ステータス・バイト・レジスタ

ステータス・バイト・レジスタがクリアされる共通条件

- 電源投入ですべてクリア
- ・ \*CLS ですべてクリア、ただし出力バッファにデータがある場合は MAV はクリアしない
- DSB、MAV、ESB のすべてのビットがクリアされたとき
- \*STB? で読み出してもクリアされない

サービス・リクエスト・イネーブル・レジスタ がクリアされる条件

- 電源投入時
- ・ \*SRE0 コマンドを実行したとき

4.5 ステータス・レジスタ

| bit | 名称                    | 内容                                                                    |
|-----|-----------------------|-----------------------------------------------------------------------|
| 0   | EOM<br>End Of Measure | ON: 測定終了のときに1に設定される<br>OFF: 測定開始のときに0に設定される<br>測定データが読み取られたときに0に設定される |
| 1   | EOZ<br>End Of Zero    | ON: ZERO 終了のときに 1 に設定される<br>OFF: ZERO 開始 のときに 0 に設定される                |
| 2   | EOC<br>End Of Cal     | ON: 校正終了のときに1に設定される(XPC, XIVC, XWR,<br>XSWR)<br>OFF: 校正開始のときに0に設定される  |
| 3   | OVR<br>Over Range     | ON: 測定データがオーバ・レンジの場合1に設定される<br>OFF:測定データがオーバ・レンジでない場合0に設定される          |
| 4   | UNR<br>Under Range    | ON: 測定データがアンダ・レンジの場合1に設定される<br>OFF: 測定データがアンダ・レンジでない場合0に設定される         |
| 5   | 未使用                   | 常に 0                                                                  |
| 6   | 未使用                   | 常に 0                                                                  |
| 7   | 未使用                   | 常に 0                                                                  |
| 8   | 未使用                   | 常に 0                                                                  |
| 9   | 未使用                   | 常に 0                                                                  |
| 10  | 未使用                   | 常に 0                                                                  |
| 11  | 未使用                   | 常に 0                                                                  |
| 12  | 未使用                   | 常に 0                                                                  |
| 13  | 未使用                   | 常に 0                                                                  |
| 14  | 未使用                   | 常に 0                                                                  |
| 15  | 未使用                   | 常に 0                                                                  |

表 4-4 デバイス・イベント・ステータス・レジスタ

デバイス・イベント・ステータス・レジスタがクリアされる共通条件

- 電源投入ですべてクリア
- \*CLS ですべてクリア
- DSR? で読み出すことによりすべてクリアされる

デバイス・イベント・ステータス・イネーブル・レジスタがクリアされる条件

- 電源投入時
- DSE 0 コマンドを実行したとき

4.5 ステータス・レジスタ

| bit | 名称                               | 内容                                                               |
|-----|----------------------------------|------------------------------------------------------------------|
| 0   | OPC<br>Operation Complete        | ON: *OPC コマンド受信後、実行中の全動作が終了すると1<br>が設定される                        |
| 1   | 未使用                              | 常に 0                                                             |
| 2   | 未使用                              | 常に 0                                                             |
| 3   | DDE<br>Device Dependent<br>Error | ON: 機器依存のエラーが発生したときに1に設定される                                      |
| 4   | EXE<br>Execution Error           | ON: 受信したコマンドが現在実行不可能なときに1 に設定される<br>コマンドのパラメータに誤りがあったときに1 に設定される |
| 5   | CME<br>Command Error             | ON: 受信したコマンドの書式が間違っていたときに1に設定<br>される                             |
| 6   | 未使用                              | 常に 0                                                             |
| 7   | PON<br>Power On                  | ON: 電源 OFF→ON 時に 1 に設定される                                        |

表 4-5 スタンダード・イベント・ステータス・レジスタ

スタンダード・イベント・ステータス・レジスタがクリアされる共通条件

- ・ 電源投入ですべてクリア
- \*CLS ですべてクリア
- \*ESR? で読み出すことによりすべてクリアされる

スタンダード・イベント・ステータス・イネーブル・レジスタがクリアされる条件

- 電源投入時
- \*ESE0 コマンドを実行したとき

4.5 ステータス・レジスタ

| bit | 内容                                                                                                    |
|-----|----------------------------------------------------------------------------------------------------|
| 0   | ON: ZERO 実行結果がエラーの場合1に設定される                                                                                                    |
| 1   | ON: センサが接続されていない場合1に設定される<br>OFF: センサが接続されている場合0に設定される                                                                                                    |
| 2   | ON: センサから読み出したデータのサム値にエラーがある場合1に設定される                                                                                                    |
| 3   | <ul> <li>ON: 電源投入時、下記のいずれかのセルフテスト・エラー発生時1に設定される</li> <li>ROM サム・チェック・エラー</li> <li>RAM リード / ライト・エラー</li> <li>校正データ・サム・チェック・エラー</li> <li>設定パラメータ・サム・チェック・エラー</li> </ul> |
| 4   | ON: AD 変換時にエラーが発生した場合1に設定される                                                                                                    |
| 5   | ON: USB 通信時にエラーが発生した場合1に設定される                                                                                                    |
| 6   | 未使用、常に0                                                                                                    |
| 7   | ON: IV オフセット校正時に収束しない、ゼロ / フル校正時不可のとき 1 に設定され<br>る                                                                                                    |
| 8   | ON: FLASH メモリ書き込みエラーが発生した場合1に設定される                                                                                                    |
| 9   | 未使用、常に0                                                                                                    |
| 10  | 未使用、常に0                                                                                                    |
| 11  | 未使用、常に0                                                                                                    |
| 12  | ON: リモート・コマンドの引数に誤りがあったときに1に設定される                                                                                                    |
| 13  | ON: リモート・コマンドの実行時に誤りが発生した場合に1に設定される                                                                                                    |
| 14  | ON: リモート・コマンドの書式に誤りがあった場合に1に設定される                                                                                                    |
| 15  | ON: 未認知のリモート・コマンドを受信した場合に1に設定される                                                                                                    |

表 4-6 エラー・レジスタ

エラー・レジスタがクリアされる共通条件

- ・ 電源投入ですべてクリア
- \*CLS ですべてクリア
- ・ ERR? で読み出してもクリアされない

4.6 リモート・コマンド

#### 4.6 リモート・コマンド

- 4.6.1 リモート・コマンド設定方法
  - 1. リモート・コマンドの書式
    - ヘッダのみで構成され引数を持たないコマンド
       < 例 > \*TRG(測定開始)
    - ZR(ZERO 補正実行)ヘッダと引数により構成されるコマンド
      - < 例 > R4 ( 20 nW に設定 ) CF0.25 ( CF 係数の設定 ) 引数は整数形式、浮動小数点形式、固定小数点形式いずれも設定可能です。 ただし 23 文字以内にして下さい。
    - クエリ・コマンド
       < 例 > M?(トリガ・モードの問い合わせ)
       クエリ・コマンドのあとのデータ読み出しにより機器の設定状態が出力されます。

注意 USB の場合はクエリ・コマンドの送信時、その直前のコマンドとの間に 20 ms 程 度のウエイトを入れて下さい。

#### 2. ヘッダと引数の連結

以下の2つの方法が可能です。それ以外はエラーとなります。

- ヘッダと引数を連続して記述する。
   < 例 > DW0 (dBm 単位表示にする。)
- ヘッダと引数の間にスペースを挿入する。
   < 例 > DW1(W単位表示にする。)

# コマンド間のセパレータ 以下の4つの方法が可能です。それ以外はエラーとなります。

- コマンドを連続して記述する。
   < 例 > DW1R11(W単位表示にし 200 mW レンジにする。)
- コマンド間にスペースを挿入する。
   < 例 > WL405 SM1 (測定波長 405 nm に設定し、スムージング演算 ON にする。)
- コマンド間にカンマを挿入する。
   < 例 > CF1.5,CFS1 (CF 係数を 1.5 に設定し、CF 演算 ON にする。)
- コマンド間にセミコロンを挿入する。
   < 例 > RT1;MAX1 (RATIO 演算 ON にし、MAX 演算 ON にする。)

4.6.2 リモート・コマンド一覧

- 4. コマンド実行の決まり
  - すべてのコマンドはプログラムに書かれた順に実行し、実行中に次のコマンドを送信 した場合その実行は待たされます。
  - 無効なコマンドはエラーとなり実行されません。
  - 複数のコマンドを連結して送信し、途中のコマンドにエラーがあった場合 エラーの前にある有効なコマンドは実行されます。
     エラーの後ろにある有効なコマンドは無視されます。
  - \*TRG コマンドは実行が完了する前に次のコマンドの受け付けが可能となります。
     コマンド実行完了と同期を取るには、\*OPC、\*OPC?、\*WAI コマンドを使用して下さい。
     \*OPC、\*OPC?、\*WAI コマンドは、1 行のプログラム行の最後に記述しなければなりません。
    - 例 "\*TRG;\*OPC"
      - "\*TRG;\*OPC?"
      - "\*TRG;\*WAI"
  - コマンドを受信することによりリモート状態になりキー操作が不能となります。
  - \*: 以下の操作によりローカル状態になりキー操作が可能となります。
  - [LOCAL] キーを押す。
     ただし、ローカル・ロックアウトに設定されているときはローカル状態になりません。
  - GPIB の場合「GTL」コマンドを送る。
  - ・ USB の場合 ausb\_local()を送る、USB をクローズする、USB コネクタを取り外す。

#### 4.6.2 リモート・コマンド一覧

リモート・コマンドは GPIB と USB で共通です。

1. 初期值

「電源 ON 時」の項目は電源投入時の状態を示します。

●の付いていない項目の設定はバックアップ機能により電源 OFF 時も保持されます。 「工場出荷時」の項目は工場出荷時の設定を示します。

"\*RST" および "RL" コマンドで工場出荷時の設定に初期化されます。

2. I/F

リモート・インタフェースの選択により動作可能なコマンドを示します。

3. 動作可否

「互換モード」の項目は TQ8215 互換モード時の動作可否を示します。

▲のコマンドは動作可能であるが、互換モードでは仕様が変化するコマンドです。

「校正モード」の項目は "CAL1" コマンドおよびキー操作で校正モードにしたときに動作可能なコマンドを示します。

「Err2 発生中」の項目はセンサの未接続により "Err2" が発生した状態で動作可能なコマンドを示します。

4.6.2 リモート・コマンド一覧

|    |                |         |                                             |            | 期値        | I/F  |     | 動作可否      |           |             |
|----|----------------|---------|---------------------------------------------|------------|-----------|------|-----|-----------|-----------|-------------|
|    | 項目             | コマンド    | 内容                                          | 電源<br>ON 時 | 工場<br>出荷時 | GPIB | USB | 互換<br>モード | 校正<br>モード | Err2<br>発生中 |
| 測定 | 表示単位           | DW0     | dBm 単位表示                                    |            | •         | ٠    | ٠   | •         |           |             |
|    |                | DW1     | W 単位表示                                      |            |           | •    | •   | ٠         |           |             |
|    |                | DW?     | クエリ応答:DW0 ~ DW1                             |            |           | ●    | ●   |           |           |             |
|    | 測定レンジ          | R0      | オートレンジ                                      |            | •         | ●    | ●   |           |           |             |
|    |                | R4      | 20 nW                                       |            |           | •    |     |           |           |             |
|    |                | R5      | 200 nW                                      |            |           | ●    | ●   |           |           |             |
|    |                | R6      | 2000 nW                                     |            |           | •    | •   |           |           |             |
|    |                | R7      | 20 µW                                       |            |           | •    | •   |           |           |             |
|    |                | R8      | 200 µW                                      |            |           | •    | •   |           |           |             |
|    |                | R9      | 2000 μW                                     |            |           |      | •   |           |           |             |
|    |                | R10     | 20 mW                                       |            |           | •    | •   |           |           |             |
|    |                | R11     | 200 mW                                      |            |           | •    | •   |           |           |             |
|    |                | R?      | クエリ応答:R0またはR4 ~ R11                         |            |           | •    | •   | •         |           |             |
|    |                | RX      | 測定レンジを現測定レンジで固定<br>する                       |            |           | •    | •   | •         |           |             |
|    |                | RX?     | 現測定レンジのクエリ応答:Rdd                            |            |           | ●    | ●   | ٠         |           |             |
|    | トリガ・<br>モード    | M0      | AUTO                                        |            | •         | ●    | ●   | ٠         |           |             |
|    |                | M1      | HOLD                                        |            |           | •    | •   |           |           |             |
|    |                | M?      | クエリ応答:M0 ~ M1                               |            |           | •    | •   | •         |           |             |
|    | サンプリング・        | PR1     | FAST                                        |            | •         | •    | •   |           |           |             |
|    | インターバル         | PR2     | MED                                         |            |           | •    | •   |           |           |             |
|    |                | PR3     | SLOW                                        |            |           |      | ٠   |           |           |             |
|    |                | PR?     | クエリ応答:PR1 ~ PR3                             |            |           | ٠    | •   | •         |           |             |
|    | サンプリング・<br>トリガ | Е       | トリガ・モード HOLD 時に測定ト<br>リガをかける                |            |           | •    | •   | •         | •         |             |
|    |                | *TRG    |                                             |            |           | ●    | ●   |           |           |             |
|    | ゼロ補正           | ZR      | ゼロ補正実行<br>実行時間約4秒                           |            |           | •    | ●   | •         |           |             |
|    | 波長設定           | WL data | 測定波長の設定<br>設定範囲は接続されているセンサ<br>による。単位 nm     |            |           | •    | •   | •         |           |             |
|    |                | WL?     | クエリ応答 : WLdddd                              |            |           | •    | •   | •         |           |             |
|    | 波長感度<br>補正係数   | WCF?    | 設定された波長における感度補正<br>係数の読み出し<br>応答:d.ddd(5文字) |            |           | •    | •   | •         |           |             |

#### 表 4-7 リモート・コマンド一覧 (1/7)

4.6.2 リモート・コマンド一覧

| 項目 |              |       |                                                        | 初期         | 期值        | I/F  |     | 動作可否      |           |             |
|----|--------------|-------|--------------------------------------------------------|------------|-----------|------|-----|-----------|-----------|-------------|
|    | 項目           | コマンド  | 内容                                                     | 電源<br>ON 時 | 工場<br>出荷時 | GPIB | USB | 互換<br>モード | 校正<br>モード | Err2<br>発生中 |
| 測定 | 校正波長<br>選択   | WLC0  | 校正波長をポイント [0] に設定                                      |            | •         | •    | •   | •         |           |             |
|    |              | WLC1  | 校正波長をポイント [1] に設定                                      |            |           | •    | •   | •         |           |             |
|    |              | WLC2  | 校正波長をポイント [2] に設定<br>ポイント [1][2] はオプション                |            |           | •    | •   | •         |           |             |
|    |              | WLC?  | <b>クエリ応答</b> :WLC0 ~ WLC2                              |            |           | •    | ٠   | ٠         |           |             |
|    | 校正波長読み<br>出し | WLCF? | 設定された校正波長ポイントにお<br>ける波長、補正係数の読み出し                      |            |           | •    | ٠   | •         |           |             |
|    |              |       | 応答:WLCFn,wwww,c.ccc                                    |            |           |      |     |           |           |             |
|    |              |       | n: 校正波長ポイント(1文字)                                       |            |           |      |     |           |           |             |
|    |              |       | wwww:波長(4 文字)                                          |            |           |      |     |           |           |             |
|    |              |       | c.ccc: 補正係数(5文字)                                       |            |           |      |     |           |           |             |
|    | 測定表示桁数       | RES3  | 3 1/2 桁表示                                              |            |           | •    | ٠   | •         |           |             |
|    |              | RES4  | 4 1/2 桁表示                                              |            |           | •    | •   | •         |           |             |
|    |              | RES5  | 5 1/2 桁表示                                              |            | •         | •    | •   | •         |           |             |
|    |              | RES?  | クエリ応答 : RES3 ~ RES5<br>TQ8215 互換モードでは RES4 が初<br>期値となる |            |           | •    | •   | •         |           |             |
|    | センサ情報        | SEN?  | センサ名の問い合わせ                                             |            |           | •    | •   | •         |           |             |
|    |              |       | 応答: nnnnnnn,xxxxxxxx<br>(18 文字)                        |            |           |      |     |           | •         |             |
|    |              |       | nnnnnnnn: センサ名<br>(8文字)                                |            |           |      |     |           |           |             |
|    |              |       | xxxxxxxxx: センサ・シリアル<br>番号(9 文字)                        |            |           |      |     |           |           |             |
| 演算 | RATIO 演算     | RT0   | OFF                                                    | •          |           | •    | •   |           |           |             |
|    |              | RT1   | ON W単位表示時のみ有効                                          |            |           | •    | •   |           |           |             |
|    |              | RT?   | クエリ応答:RT0 ~ RT1                                        |            |           | •    | •   |           |           |             |
|    | dBr 演算       | DR0   | OFF                                                    | •          |           | •    | •   | •         |           |             |
|    |              | DR1   | ON dBm 単位表示時のみ有効                                       |            |           | •    |     |           |           |             |
|    |              | DR?   | クエリ応答 : DR0 ~ DR1                                      |            |           | •    | •   | •         |           |             |

表 4-7 リモート・コマンド一覧 (2/7)

4.6.2 リモート・コマンド一覧

|      |                  |         |                                                   | 初期          | 明値         | I/F       |     | 動作可否      |           |             |
|------|------------------|---------|---------------------------------------------------|-------------|------------|-----------|-----|-----------|-----------|-------------|
|      | 項目               | コマンド    | 内容                                                | 電源<br>ON 時  | 工場<br>出荷時  | GPIB      | USB | 互換<br>モード | 校正<br>モード | Err2<br>発生中 |
| 演算   | MAX              | MAX0    | OFF                                               | •           | •          | •         | •   | •         |           |             |
|      | ホールド             | MAX1    | ON                                                |             |            | •         | •   | •         |           |             |
|      |                  | MAX?    | クエリ応答 : MAX0 ~ MAX1                               |             |            | ightarrow | •   | •         |           |             |
|      | CF 演算            | CFS0    | OFF                                               |             | •          | •         | •   | •         |           |             |
|      |                  | CFS1    | ON                                                |             |            | •         | •   | •         |           |             |
|      |                  | CFS?    | クエリ応答 : CFS0 ~ CFS1                               |             |            | •         | •   | •         |           |             |
|      | CF 係数設定          | CF data | data: 設定範囲 0.001 ~ 999.999                        |             | (1.000)    | ٠         | ٠   | •         |           |             |
|      |                  | CF?     | クエリ応答 : CFdd.dd                                   |             |            | •         | •   | •         |           |             |
|      | スムージング           | SM0     | OFF                                               |             | •          | •         | ●   | •         |           |             |
|      | <i><b>决</b>异</i> | SM1     | ON<br>スムージング回数が 0 または 1 の<br>場合は ON できない          |             |            | •         | •   | •         |           |             |
|      |                  | SM?     | クエリ応答:SM0 ~ SM1                                   |             |            | •         | ٠   | •         |           |             |
|      | スムージング<br>回数     | ST data | data: 設定範囲 0~100<br>ST0, ST1 の場合スムージング OFF<br>となる |             | (10)       | •         | •   | •         |           |             |
|      |                  | ST?     | クエリ応答:ST000 ~ ST100                               |             |            | •         | ٠   | •         |           |             |
| リモート | ヘッダ              | H0      | ヘッダ出力 OFF                                         |             |            | •         | ٠   | •         |           |             |
|      |                  | H1      | ヘッダ出力 ON                                          |             | •          | •         | •   | •         |           |             |
|      |                  | H?      | クエリ応答:H0 ~ H1                                     |             |            | •         | •   | •         |           |             |
|      | ブロック・<br>デリミタ    | DL0     | ブロック・デリミタ CR+LF+EOI<br>*2                         | •*3         | •<br>*1 *3 | •         | •   | •         |           |             |
|      |                  | DL1     | ブロック・デリミタ LF                                      | <b>●</b> *4 | •<br>*1 *4 | ٠         | •   | •         | •         |             |
|      |                  | DL2     | ブロック・デリミタ EOI                                     |             |            | ٠         |     | •         |           |             |
|      |                  | DL3     | ブロック・デリミタ LF+EOI                                  |             |            | •         |     |           |           |             |
|      |                  | DL?     | クエリ応答:DL0 ~ DL3                                   |             |            | •         | •   | •         |           |             |
|      | SRQ              | SO      | SRQ 発信許可                                          | •           | •          | •         |     | •         |           |             |
|      |                  | S1      | SRQ 発信禁止                                          |             |            | •         |     |           |           |             |
|      |                  |         | TQ8215 互換モードでは S1 が初期<br>値になる                     |             |            |           |     |           |           |             |
|      |                  | S?      | クエリ応答:S0 ~ S1                                     |             |            | •         |     |           |           |             |

表 4-7 リモート・コマンド一覧 (3/7)

\*1: RL コマンドで初期化されない \*2: USB では EOI は出力されない \*3: GPIB の場合 \*4: USB の場合

4.6.2 リモート・コマンド一覧

|      |                        |              |                                                      | 初期         | 期値        | I/   | F   | ļ         | 動作可召      | 5           |
|------|------------------------|--------------|------------------------------------------------------|------------|-----------|------|-----|-----------|-----------|-------------|
|      | 項目                     | コマンド         | 内容                                                   | 電源<br>ON 時 | 工場<br>出荷時 | GPIB | USB | 互換<br>モード | 校正<br>モード | Err2<br>発生中 |
| リモート | ステータス                  | *STB?        | ステータス・バイト・レジスタ<br>(STB) のクエリ<br>応答 : ddd             |            |           | •    | •   |           | •         | •           |
|      |                        | *SRE nnn     | サービス・リクエスト・イネーブ<br>ル・レジスタの設定 (0 ~ 255)               | (0)        | (0) *1    | •    | •   |           | •         | •           |
|      |                        | *SRE?        | クエリ応答 : ddd                                          |            |           | •    | •   |           |           |             |
|      |                        | *ESR?        | スタンダード・イベント・ステー<br>タス・レジスタ (ESR) のクエリ<br>応答 : ddd    |            |           | ٠    | •   |           | •         | •           |
|      |                        | *ESE nnn     | スタンダード・イベント・ステー<br>タス・イネーブル・レジスタの設<br>定 (0 ~ 255)    | (0)        | (0) *1    | •    | •   |           | •         | •           |
|      |                        | *ESE?        | クエリ応答 : ddd                                          |            |           | •    | •   |           |           |             |
|      |                        | DSR?         | デバイス・イベント・ステータス・<br>レジスタ (DSR) のクエリ<br>クエリ応答 : ddddd |            |           | •    | •   |           | •         | •           |
|      |                        | DSE<br>nnnnn | デバイス・イベント・ステータス・<br>イネーブル・レジスタの設定 (0 ~<br>65535)     | (0)        | (0) *1    | •    | •   |           | •         | •           |
|      |                        | DSE?         | クエリ応答 : ddddd                                        |            |           | •    | •   |           |           |             |
|      |                        | ERR?         | エラー・レジスタのクエリ<br>応答:ddddd                             |            |           | ●    | ۲   |           | •         | •           |
|      |                        | *CLS         | ステータスのクリア                                            |            |           | •    | •   | •         | •         | •           |
|      | オペレーショ<br>ン・コンプ<br>リート | *OPC         | 全動作完了後、スタンダード・<br>イベント・ステータス・レジスタ<br>の LSB をセット      |            |           | •    | •   | •         | •         | •           |
|      |                        | *OPC?        | 全動作終了後に "1" を応答する                                    |            |           | ٠    | ٠   |           |           |             |
|      |                        | *WAI         | 全動作終了を待つ                                             |            |           |      |     |           |           |             |
| システム | 初期化                    | C            | デバイス・クリア                                             |            |           | •    | •   | •         |           |             |
|      |                        | *RST         | デバイス・クリア + 設定パラメー<br>タを初期化する                         |            |           | •    | •   | •         | •         |             |

表 4-7 リモート・コマンド一覧 (4/7)

\*1: RL コマンドで初期化されない

4.6.2 リモート・コマンド一覧

|               |              |                                                                                                    |            | 期値        | I/F  |     | 動作可否      |           |             |
|---------------|--------------|----------------------------------------------------------------------------------------------------|------------|-----------|------|-----|-----------|-----------|-------------|
| 項目            | コマンド         | 内容                                                                                                    | 電源<br>ON 時 | 工場<br>出荷時 | GPIB | USB | 互換<br>モード | 校正<br>モード | Err2<br>発生中 |
| 機種情報          | *IDN?        | <ul> <li>機器の問い合わせクエリ・コマンド</li> <li>応答: ADC Corp.,ADCE8250A,<br/>XXXXXXXXX,YYYYY</li> <li>ADC Corp: 製造者(9文字)</li> <li>ADCE8250A: 機器名(9文字)</li> <li>XXXXXXXXXX:シリアル番号<br/>(9文字)</li> <li>YYYYY: ROM レビジョン番</li> </ul> |            |           | •    | •   | •         | •         | •           |
| 表示            | BR0          | 号 (5 文字)<br>表示 OFF (LOCAL 状態にすると表                                                                                                    |            |           | •    | •   | •         |           |             |
|               |              | 示 ON になる)                                                                                                    |            |           |      |     |           |           |             |
|               | BR1          | 表示 ON                                                                                                    | •          | •         | •    | •   | •         | •         | •           |
|               | BR?          | クエリ                                                                                                    |            |           | •    | •   | •         |           |             |
| ユーザ・<br>パラメータ | *SAV0        | 設定パラメータを不揮発メモリの<br>領域 [0] ヘセーブ                                                                                                    |            |           | •    | •   | •         |           |             |
|               | *SAV1        | 設定パラメータを不揮発メモリの<br>領域 [1] ヘセーブ                                                                                                    |            |           | •    | •   | •         |           |             |
|               | *SAV2        | 設定パラメータを不揮発メモリの<br>領域 [2] ヘセーブ                                                                                                    |            |           | •    | •   | •         |           |             |
|               | *SAV3        | 設定パラメータを不揮発メモリの<br>領域 [3] ヘセーブ                                                                                                    |            |           | •    | •   | •         |           |             |
|               | SA0 ~<br>SA3 | *SAV0 ~ *SAV3 と同等                                                                                                    |            |           | •    | •   | •         |           |             |
|               | CL           | 不揮発メモリの領域 [0] ~ [3] ヘエ<br>場出荷時の値をセーブ                                                                                                    |            |           | •    | •   | •         |           |             |
|               | *RLC0        | 不揮発メモリの領域 [0] の値を設定<br>パラメータとしてロード                                                                                                    |            |           | •    | •   | •         |           |             |
|               | *RLC1        | 不揮発メモリの領域 [1] の値を設定<br>パラメータとしてロード                                                                                                    |            |           | •    | •   | •         |           |             |
|               | *RLC2        | 不揮発メモリの領域 [2] の値を設定<br>パラメータとしてロード                                                                                                    |            |           | •    | •   | •         |           |             |
|               | *RLC3        | 不揮発メモリの領域 [3] の値を設定<br>パラメータとしてロード                                                                                                    |            |           | •    | •   | •         |           |             |
|               | RC0 ~<br>RC3 | *RLC0 ~ *RLC3と同等                                                                                                    |            |           | •    | •   | •         |           |             |
|               | RL           | 工場出荷時の値を設定パラメータ<br>としてロード                                                                                                    |            |           | •    | •   | •         |           |             |

## 表 4-7 リモート・コマンド一覧 (5/7)

4.6.2 リモート・コマンド一覧

|      |                                     |                  |                                                                             | 初期         | 期値        | I/   | F   | 動作可否      |             |             |
|------|-------------------------------------|------------------|-----------------------------------------------------------------------------|------------|-----------|------|-----|-----------|-------------|-------------|
|      | 項目                                  | コマンド             | 内容                                                                          | 電源<br>ON 時 | 工場<br>出荷時 | GPIB | USB | 互換<br>モード | 校正<br>モード   | Err2<br>発生中 |
| 本体校正 | 校正モード                               | CAL0             | OFF                                                                         | •          | •         | ٠    | ٠   |           |             |             |
|      |                                     | CAL1             | ON                                                                          |            |           | ٠    | ٠   |           | ●*5         | •           |
|      |                                     | CAL?             | クエリ応答:CAL0 ~ CAL1                                                           |            |           | •    | •   |           |             |             |
|      | 校正レンジ                               | XR4              | 20 nA                                                                       |            |           | •    | •   |           |             |             |
|      |                                     | XR5              | 200 nA                                                                      |            |           | •    | •   |           |             |             |
|      |                                     | XR6              | 2000 nA                                                                     |            |           | •    | ٠   |           | ●*5         |             |
|      |                                     | XR7              | 20 μΑ                                                                       |            |           | •    | •   |           |             |             |
|      |                                     | XR8              | 200 μΑ                                                                      |            |           | •    | •   |           |             |             |
|      |                                     | XR9              | 2000 μΑ                                                                     |            |           | •    | •   |           |             |             |
|      |                                     | XR10             | 20 mA                                                                       |            |           | •    | •   |           |             |             |
|      |                                     | XR11             | 50 mA                                                                       |            |           | •    | •   |           |             |             |
|      |                                     | XR?              | クエリ応答:XR4 ~ XR11                                                            |            |           | •    | •   |           |             |             |
|      | 校正実行                                | XPC<br>±data     | data: 設定範囲 : ±999.999E-3<br>校正値が収束しないときは ERR<br>Bit7 が 1 になる<br>実行時間約 3 秒   |            |           | •    | •   |           | •*5         |             |
|      | IV オフセット<br>校正実行                    | XIVC0            | IV オフセット・キャンセル校正の<br>基準データを取得する<br>実行時間約3秒                                  |            |           | •    | •   | •*5       |             |             |
|      |                                     | XIVC1            | IV オフセット・キャンセル校正を<br>実行する<br>校正値が収束しないときは ERR<br>Bit7 が 1 になる<br>実行時間約 18 秒 |            |           | •    | •   |           | ●*5         |             |
|      | IV オフセット<br>設定                      | XIV data         | data: 設定値 設定範囲 :0 ~ 255<br>パラメータを校正データとして設<br>定、および DAC に設定                 |            |           | •    | •   |           | •*5         |             |
|      | クエリ                                 | XIV?             | 応答 : XIVddd                                                                 |            |           | ٠    | ٠   |           |             |             |
|      | ゲイン・デー<br>タの直接設定<br>( RAM 上 )       | XGN rng,<br>data | rng: レンジ 設定範囲 :4 ~ 11<br>data: ゲイン・データ 設定範囲<br>:0.50000 ~ 1.50000           |            |           | ٠    | •   |           | <b>●</b> *5 |             |
|      | ゲイン・デー<br>タの読み出し<br>(RAM 上)         | XGN? rng         | rng: レンジ 設定範囲 :4 ~ 11<br>応答 : XGNr, ±d.ddddd                                |            |           | •    | •   |           | <b>●</b> *5 |             |
|      | オフセット・<br>データの直接<br>設定 ( RAM<br>上 ) | XOF rng,<br>data | rng: レンジ 設定範囲 :4 ~ 11<br>data: オフセット・データ<br>設定範囲 : ±20000                   |            |           | •    | •   |           | <b>•</b> *5 |             |

表 4-7 リモート・コマンド一覧 (6/7)

4.6.2 リモート・コマンド一覧

|      |                                  |                        |                                                                            | 初期         | 期値        | I/   | F   |           | 動作可召        | ГП<br>П     |
|------|----------------------------------|------------------------|----------------------------------------------------------------------------|------------|-----------|------|-----|-----------|-------------|-------------|
|      | 項目                               | コマンド                   | 内容                                                                         | 電源<br>ON 時 | 工場<br>出荷時 | GPIB | USB | 互換<br>モード | 校正<br>モード   | Err2<br>発生中 |
| 本体校正 | オフセット・<br>データの読み<br>出し(RAM<br>上) | XOF? rng               | rng: レンジ 設定範囲 :4 ~ 11<br>応答 : XOFr, ±ddddd                                 |            |           | •    | •   |           | <b>●</b> *5 |             |
|      | 校正年月日の<br>設定                     | DATE<br>yyyy,mm,<br>dd | yyyy: 0000 ~ 9999 mm: 1 ~ 12<br>dd: 1 ~ 31                                 |            |           | •    | •   |           | <b>●</b> *5 |             |
|      |                                  | DATE?                  | クエリ応答 : DATEyyyy,mm,dd                                                     |            |           | •    | ٠   |           | <b>●</b> *5 |             |
|      | 校正データ<br>保存                      | XWR                    | 校正データを不揮発メモリに書き<br>込む                                                      |            |           | •    | •   |           | •*5         |             |
|      | 校正データ<br>初期化                     | XINI rng               | rng:レンジ 設定範囲:0,4~11<br>0を設定した場合は全レンジを初期<br>化する<br>IV オフセット校正データは初期化<br>しない |            |           | •    | •   |           | •*5         |             |

| 表 4-7 | リモー | ト・ | コマン | ドー | 覧 (7/7) |
|-------|-----|----|-----|----|---------|
|-------|-----|----|-----|----|---------|

\*5: 校正モード時のみ有効

#### 4.6.3 TQ8215 との互換性について

本器は "TQ8215 互換モード " により従来機種である TQ8215 と GPIB リモート・レベルでの互 換性を実現しています。

#### 注意

- TQ8215 互換モードは TQ8215 で使用していたユーザ・プログラムを極力変更せずに本器 に対応できるようにするための機能です。しかし、機種間の機能の違いやコマンド処理時 間の違い等により完全な互換を保証するものではありません。 また、ステータスなどの機能制限もあるためできるだけ通常モードの使用をお勧めします。
- 2. TQ8215 互換モードにおいても校正を行うことは可能ですが、校正方法は互換ではありません。
- 1. TQ8215 互換モードの設定方法
  - TQ8215 互換モードの設定
     [NEXT] キーを押しながら電源を投入します。全点灯後に表示器右側に "MODE 8215"
     と表示され、TQ8215 互換モードになります。
     TQ8215 互換モードに設定されているときは、表示器右下に "\*" が表示されます。
  - TQ8215 互換モードの解除
     再度 [NEXT] キーを押しながら電源を投入します。全点灯後に表示器右側に "MODE 8250" と表示され、TQ8215 互換モードが解除されます。
     TO8215 互換モードが解除されることによりに表示器右下の "\*" は消灯します。

#### 注意

- 1. 一度、TQ8215 互換モードが設定されると次の電源投入からは常に TQ8215 互換モードで 立ち上がります。
- TQ8215 互換モードの設定/解除によりリモート・インタフェース、GPIB アドレス、 USB.ID、キーロック、ヘッダ出力、電源投入時のパラメータ・ロード以外のパラメータは 初期化されます。
- 3. TQ8215 互換モードに設定されると表示桁数は 4 1/2 に変更されます。その後 5 1/2 に設定 することも可能です。

2. 本器で使用できない TQ8215 のコマンド

モードにかかわらず本器で使用できない(機能のない)TQ8215のコマンドを示します。 これらのコマンドを実行するとコマンド・エラーとなります。

|                   | 機能                | コマンド                            |
|-------------------|-------------------|---------------------------------|
| ファンクション           | DCV               | F1                              |
|                   | ОНМ               | F2                              |
|                   | TC                | F3                              |
|                   | DCI               | F4                              |
| 測定モード             | 光ピーク・パワー          | AP1                             |
| ソース出力             | OFF               | SC0                             |
|                   | ON                | SC1                             |
| ブザー               | OFF               | В0                              |
|                   | ON                | B1                              |
| Y 定数の設定           | スケーリング / コンパレータ定数 | PY000000                        |
| Z 定数の設定           | スケーリング / コンパレータ定数 | PZ000000                        |
| T定数に測定データを代入      | 基準温度              | РТМ                             |
| Y 定数に測定データを代<br>入 | スケーリング / コンパレータ定数 | РҮМ                             |
| Z 定数に測定データを代入     | スケーリング / コンパレータ定数 | PZM                             |
| T定数の設定クリア         | 基準温度              | PTC2                            |
| Y 定数の設定クリア        | スケーリング / コンパレータ定数 | PYC2                            |
| Z 定数の設定クリア        | スケーリング / コンパレータ定数 | PZC2                            |
| 校正                | 実行                | PC000000                        |
| サンプリング・レート        | SLOW×20           | PR4                             |
|                   | SLOW×50           | PR5                             |
|                   | SLOW×100          | PR6                             |
| パラメータ設定           | DCV               | P1, レンジ, 演算モード                  |
|                   | ОНМ               | P2, レンジ, 演算モード                  |
|                   | ТЕМР              | P3, レンジ , 単位 , 基準接点 , 演算<br>モード |
|                   | DCI               | P4, 演算モード                       |
|                   | アナログ出力            | P6, 出力データ, 出力桁, 出力モード           |
|                   | ブザー               | P7, オーバ時ブザー , コンパレータ結<br>果ブザー   |

表 4-8 本器で使用できない TQ8215 のコマンド

3. TQ8215 互換モード特有のコマンド

TQ8215 互換モードでのみ有効なコマンド、および機能が変わるコマンドを示します。

|      |             |      |                                              |      | I/   | ′F  |           | 動作可召      | ,<br>,      |
|------|-------------|------|----------------------------------------------|------|------|-----|-----------|-----------|-------------|
|      | 項目          | コマンド | 内容                                           | *RST | GPIB | USB | 互換<br>モード | 校正<br>モード | Err2<br>発生中 |
| 測定   | ファンクショ<br>ン | F5   | 光パワー測定ファンクションの W<br>単位表示モードにする               | •    | •    | •   | •*3       |           |             |
|      | 測定モード       | AP0  | 光平均パワーモード *1                                 | •    | •    | •   | •*3       |           |             |
|      | レンジ         | R0   | オート・レンジ                                      | •    | •    | •   | •         |           |             |
|      |             | R2   | 20 nW *2 通常モード時 : R4                         |      | •    | ٠   | •         |           |             |
|      |             | R3   | 200 nW R5                                    |      | •    | ٠   | •         |           |             |
|      |             | R4   | 2 μW R6                                      |      | ٠    | ٠   | ٠         |           |             |
|      |             | R5   | 20 µW R7                                     |      | ٠    | ٠   | ٠         |           |             |
|      |             | R6   | 200 µW R8                                    |      | ٠    | ٠   | ٠         |           |             |
|      |             | R7   | 2 mW R9                                      |      | ٠    | ٠   | ٠         |           |             |
|      |             | R8   | 20 mW R10                                    |      | •    | •   | •         |           |             |
|      |             | R9   | 200 mW R11                                   |      | •    | •   | •         |           |             |
|      | サンプリング・     | PR0  | FAST *2 通常モード時: PR1                          | •    | •    | •   | •         |           |             |
|      | インターバル      | PR1  | SLOW/2 PR2                                   |      | •    | •   | •         |           |             |
|      |             | PR2  | SLOW/5 PR3                                   |      | •    | •   | •         |           |             |
|      | 測定表示桁数      | RES3 | 3 1/2 桁表示                                    |      | •    | •   | ٠         |           |             |
|      |             | RES4 | 4 1/2 桁表示<br>TQ8215 互換モードでは RES4 が初<br>期値となる | •    | •    | •   | •         |           |             |
|      |             | RES5 | 5 1/2 桁表示                                    |      | •    | ٠   | •         |           |             |
|      | dBr 演算      | DR0  | dBm 単位表示モードにして、dBr<br>演算を OFF にする            | •    | •    | •   | •         |           |             |
|      |             | DR1  | dBm 単位表示モードにして、dBr<br>演算を ON にする             |      | •    | •   | •         |           |             |
| ステータ | SRQ         | S0   | SRQ 発信許可                                     |      | •    | •   | •         |           |             |
| ス    |             | S1   | SRQ 発信禁止<br>TQ8215 互換モードでは S1 が初期<br>値になる    | •    | •    | •   | •         |           |             |

表 4-9 TQ8215 互換モード特有のコマンド (1/2)

4.6.3 TQ8215 との互換性について

|           |                |                                 |                                                                                                    |                | I/F  |     | 動作可否        |           |             |
|-----------|----------------|---------------------------------|----------------------------------------------------------------------------------------------------|----------------|------|-----|-------------|-----------|-------------|
|           | 項目             | コマンド                            | 内容                                                                                                   | *RST           | GPIB | USB | 互換<br>モード   | 校正<br>モード | Err2<br>発生中 |
| その他       | CFnmモード        | CN                              | CF nm モードにする                                                                                         | •              | •    | •   | •*3         |           |             |
|           |                |                                 | ・ CFS0 ( CF 演算 OFF と同じ )                                                                             |                |      |     |             |           |             |
|           | CFMPY モード      | СМ                              | CFMPY モードにする                                                                                         |                | •    | •   | •*3         |           |             |
|           |                |                                 | ・ CFS1 ( CF 演算 ON と同じ )                                                                              |                |      |     |             |           |             |
|           |                |                                 | <ul> <li>8250A では波長補正を OFF できないため、波長をデフォルト値に設定することにより同等になる。</li> </ul>                               |                |      |     |             |           |             |
|           | 演算             | CO0                             | P コマンドで設定した演算を OFF                                                                                   | •              | •    | •   | •*3         |           |             |
|           |                | CO1                             | P コマンドで設定した演算を ON                                                                                    |                | •    | •   | •*3         |           |             |
|           |                |                                 | <ul> <li>TQ8215 では P コマンドでファ<br/>ンクションごとの演算を設定し<br/>それに対して CO コマンドで<br/>ON/OFF を行う</li> </ul>        |                |      |     |             |           |             |
|           |                |                                 | <ul> <li>8250A では P コマンドで設定可<br/>能な演算は MAX のみのためそ<br/>れが ON(4) になっていれば<br/>MAX OFF/ON できる</li> </ul> |                |      |     |             |           |             |
|           | 初期化            | Z                               | 電源投入状態 + パラメータ初期化                                                                                    |                | •    | •   | •*3         |           |             |
| 定数設定      | CF nm 値の設      | PNnnnn                          | 波長設定                                                                                                 | (セン            | •    | •   | •*3         |           |             |
|           | 正              |                                 | 設定範囲は接続されているセンサ<br>による。単位 nm                                                                         | りに<br>よる)      |      |     |             |           |             |
|           | CFMPY 値の設<br>定 | PMddddd                         | CF係数設定<br>設定範囲 0.001 ~ 999.999                                                                       | (1.0)          | •    | •   | •*3         |           |             |
|           |                |                                 | <ul> <li>TQ8215 は係数を dB 値またはリ<br/>ニア値で設定できるが 8250A は<br/>リニア値のみ</li> </ul>                           |                |      |     |             |           |             |
|           | スムージング<br>回数   | PSnnn                           | 設定<br>設定範囲 2~100                                                                                     | (10)           | •    | •   | <b>●</b> *3 |           |             |
| パラメー<br>タ | パラメータ設<br>定    | P5,range,<br>mode,unit<br>,calc | 光パワー測定のレンジ、単位指定<br>P5: ヘッダ<br>range: 測定レンジ (0,2 ~ 9)<br>mode: 0 以外不可                                 | P5,0,0<br>,0,0 | •    | •   | •*3         |           |             |
|           |                |                                 | unit: dBm または W(0, 1)<br>cale: 演算選択 (0: OFF, 4: MAX)                                                 |                |      |     |             |           |             |

# 表 4-9 TQ8215 互換モード特有のコマンド (2/2)

\*1: 互換のために存在するが、内部的には何もしない

\*2: ノーマル・モードと同じヘッダだがパラメータが違う \*3: 互換モードでのみ有効なコマンド

4. TQ8215 モードで使用できないコマンド

TQ8215互換モードでは使用できないコマンドを示します。

TQ8215 互換モードにおいて、これらのコマンドを実行するとコマンド・エラーとなります。

表 4-10 TQ8215 互換モードで使用できないコマンド

|       | 機能                                                            | コマンド              |
|-------|---------------------------------------------------------------|-------------------|
| ステータス | ステータス・バイト・レジスタ (STB) のクエリ<br>応答 : ddd                         | *STB?             |
|       | サービス・リクエスト・イネーブル・レジスタの設定 (0 ~ 255)<br>クエリ応答 : ddd             | *SRE nnn<br>*SRE? |
|       | スタンダード・イベント・ステータス・レジスタ (ESR) のクエリ<br>応答 : ddd                 | *ESR?             |
|       | スタンダード・イベント・ステータス・イネーブル・レジスタの設定<br>(0 ~ 255)<br>クエリ応答 : ddd   | *ESE nnn<br>*ESE? |
|       | デバイス・イベント・ステータス・レジスタ (DSR) のクエリ<br>応答 : ddddd                 | DSR?              |
|       | デバイス・イベント・ステータス・イネーブル・レジスタの設定<br>(0 ~ 65535)<br>クエリ応答 : ddddd | DSE nnnnn<br>DSE? |
|       | エラー・レジスタのクエリ<br>応答 : ddddd                                    | ERR?              |

5. TQ8215 互換モードの測定データ出力フォーマット

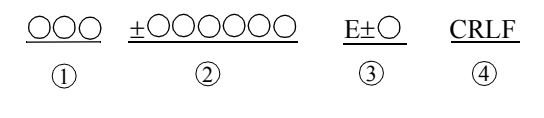

① ヘッダ

|         | 文字列  | 意味                  | 文字数 |
|---------|------|---------------------|-----|
| メイン・ヘッダ | DB   | 測定単位 dBm            |     |
|         | DR   | dBr 演算後の測定値         |     |
|         | W    | 測定単位 W              | 2   |
|         | WR   | RATIO 演算後の測定値       |     |
|         | DI   | 測定単位 A(校正モード時)      |     |
| サブ・ヘッダ  | Х    | MAX 演算              |     |
|         | 0    | オーバ・レンジ (OL)        | 1   |
|         | U    | アンダ・レンジ ( dBm 単位時 ) | 1   |
|         | スペース | 上記以外                |     |

ヘッダ OFF(H0) に設定した場合、ヘッダ部はスペース(3文字)となります。

4.6.3 TQ8215 との互換性について

- ② 仮数部および
- ③ 指数部

| 単位表示     | レンジ                   | 仮数部     | 文字数 | 指数部     | 文字数 |
|----------|-----------------------|---------|-----|---------|-----|
| W        | 20 nW                 | ±dd.ddd |     | E-9     |     |
|          | 200 nW                | ±ddd.dd |     | E-9     |     |
|          | 2000 nW               | ±d.dddd |     | E-6     |     |
|          | 20 µW                 | ±dd.ddd |     | E-6     |     |
|          | 200 μW                | ±ddd.dd |     | E-6     |     |
|          | 2000 μW               | ±d.dddd |     | E-3     |     |
|          | 20 mW                 | ±dd.ddd | 7   | E-3     | 3   |
|          | 200 mW                | ±ddd.dd |     | E-3     |     |
| RATIO(W) |                       | ±00d.dd |     | E±0 ~ 9 |     |
| dBm(dBr) | W 表示で 2000 カウント以上     | ±ddd.dd |     | E+0     |     |
|          | W 表示で 500 ~ 1999 カウント |         |     | E+0     |     |
|          | W 表示で 50 ~ 499 カウント   |         |     | E+0     |     |
|          | W 表示で 50 カウント未満       |         |     | E+0     |     |

表示桁数

| 単位表示       | 表示桁数  | 仮数部      | 文字数 | 初期値 |
|------------|-------|----------|-----|-----|
| W          | 5 1/2 | ±0000000 | 8   |     |
| KAHO       | 4 1/2 | ±000000  | 7   | 0   |
|            | 3 1/2 | ±00000   | 6   |     |
| dBm<br>dDr | 5 1/2 | ±ddd.ddd | 8   |     |
| aвr        | 4 1/2 | ±ddd.dd  | 7   | 0   |
|            | 3 1/2 | ±ddd.d   | 6   |     |

TQ8215 互換モード時は 4 1/2 桁表示が初期値となります。5 1/2 桁表示に設定すること も可能です。

4.6.3 TQ8215 との互換性について

④ ブロック・デリミタ

| ブロック・デリミタ | 設定コマンド | 文字数 | 初期値     |
|-----------|--------|-----|---------|
| CR+LF+EOI | DL0    | 2   | O(GPIB) |
| LF        | DL1    | 1   | O(USB)  |
| EOI       | DL2    | 0   |         |
| LF+EOI    | DL3    | 1   |         |

EOI が出力されるのは GPIB のみ。 USB では DL2、DL3 は設定できない。

オーバ / アンダ・レンジの場合の仮数部および指数部

|      | 主二指制               | 主 二 佐 物 如 |          | 指数部       |     |  |
|------|--------------------|-----------|----------|-----------|-----|--|
|      | 衣小们数               | 加又致司。     | dBm(dBr) | W (RATIO) | 又子奴 |  |
| オーバ・ | ーバ・ 5 1/2 +999.999 |           |          |           | 11  |  |
| レンジ  | 4 1/2              | +999.99   | E+6      | E+6       | 10  |  |
|      | 3 1/2              | +999.9    |          |           | 9   |  |
| アンダ・ | 5 1/2              | -999.999  |          |           | 11  |  |
| レンジ  | 4 1/2              | -999.99   | E+6      | E+6       | 10  |  |
|      | 3 1/2              | -999.9    |          |           | 9   |  |

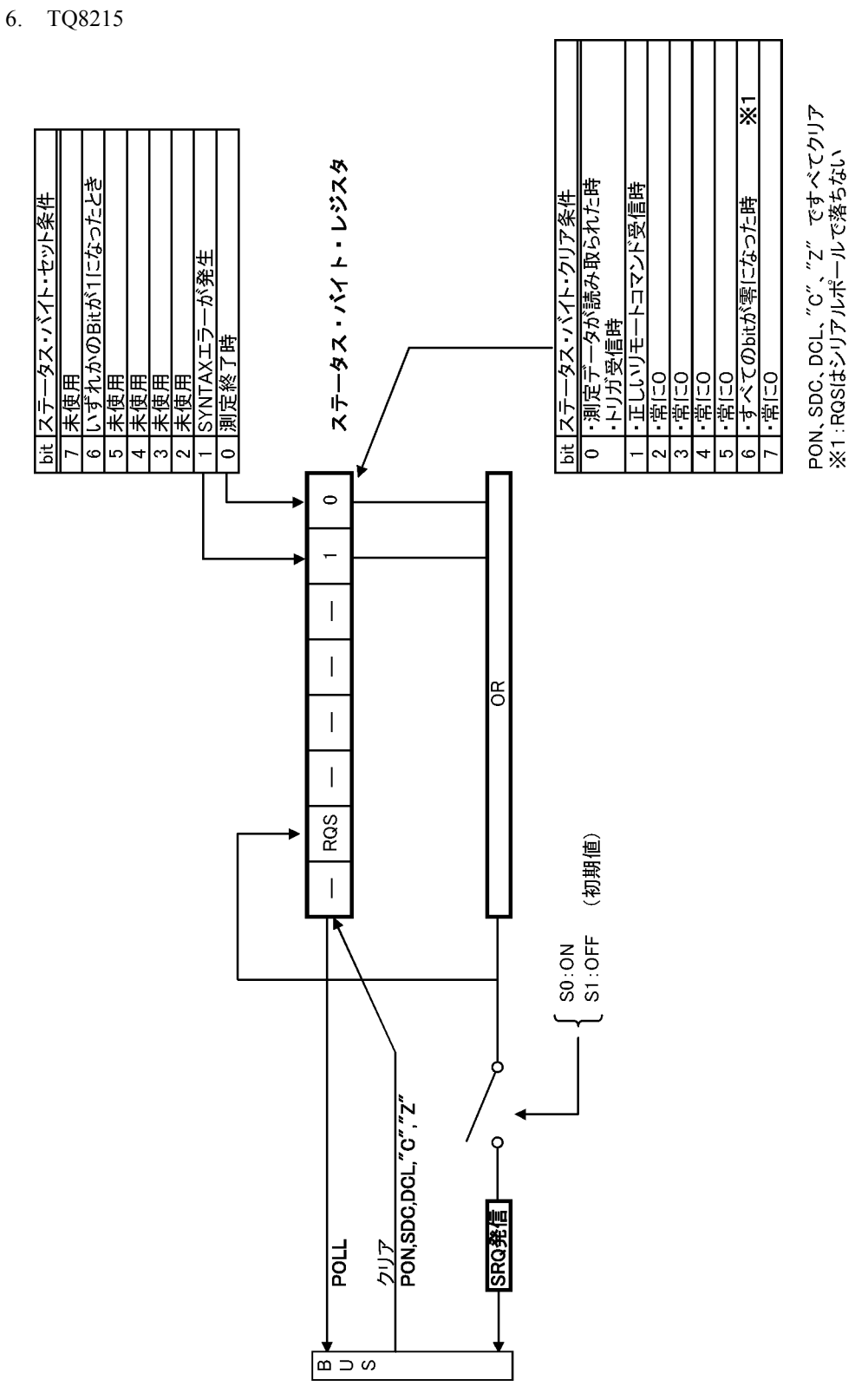

図 4-2 TQ8215 互換モードのステータス・レジスタ構造

4-33

4.6.4 8230 との互換性について

#### 4.6.4 8230 との互換性について

本器は従来機種である 8230 とリモート・レベルでの互換性があります。 ただし、表 4-11 に示す相違点があるので注意して下さい。

| 长线 会长             |       | 8250A                                                 |      | 8230                                     |
|-------------------|-------|-------------------------------------------------------|------|------------------------------------------|
| 代我月已              | コマンド  | 内容                                                    | コマンド | 内容                                       |
| サンプリング・           | PR1   | FAST:10回/秒(初期値)                                       |      |                                          |
| V-F               | PR2   | MED:5回/秒                                              | なし   | 5回/秒 固定                                  |
|                   | PR3   | SLOW: 2 回 / 秒                                         |      |                                          |
| 校正波長補正係<br>数の読み出し | WLCF? | 設定された校正波長におけ<br>る補正係数を読み出す                            | なし   |                                          |
| MAX 演算 OFF/<br>ON | なし    | 電源遮断時にバックアップ<br>される                                   | なし   | 電源遮断時にバックアップ<br>されない<br>(電源投入時に OFF になる) |
| ブロック・<br>デリミタ     | DL0   | ブロック・デリミタ<br>CR+LF+EOI(初期値)                           | DL0  | ブロック・デリミタ<br>CR+LF                       |
|                   | DL1   | ブロック・デリミタ LF                                          | DL1  | ブロック・デリミタ LF<br>( 初期値 )                  |
|                   | DL2   | ブロック・デリミタ EOI                                         |      |                                          |
|                   | DL3   | ブロック・デリミタ<br>LF+EOI                                   |      |                                          |
|                   |       | にたし、I/F に USB を選択<br>した場合は 8230 と同じに<br>なる            |      |                                          |
| SRQ               | S0    | SRQ 発信許可                                              | なし   |                                          |
|                   | S1    | SRQ 発信禁止<br>ただし、I/F に USB を選択<br>した場合、SRQ は使用でき<br>ない |      |                                          |
| オペレーショ<br>ン・コンプリー | *OPC  | 全動作完了後、SESR の<br>LSB をセット                             | なし   |                                          |
|                   | *OPC? | 全動作完了後に"1"を応<br>答する                                   |      |                                          |
|                   | *WAI  | 全動作完了を待つ                                              |      |                                          |

表 4-11 8230 とのリモート・レベルでの相違点 (1/2)

4.6.4 8230 との互換性について

| 七松会に                     |               | 8250A                                                   |               | 8230                                                            |
|--------------------------|---------------|---------------------------------------------------------|---------------|-----------------------------------------------------------------|
| 们我自己                     | コマンド          | 内容                                                      | コマンド          | 内容                                                              |
| 初期化                      | С             | デバイス・クリア<br>・ リモート入出力機能を初<br>期化する<br>・ パラメータは変化しない      | С             | 電源投入状態にする<br>• リモート入出力機能を初<br>期化する<br>• 非バックアップ・パラ<br>メータを初期化する |
| バックライト                   | BR0           | 表示 OFF                                                  | BR0           | バックライト OFF(初期<br>値)                                             |
|                          | BR1           | 表示 ON(初期值)                                              | BR1           | バックライト照度暗                                                       |
|                          |               |                                                         | BR2           | バックライト照度中                                                       |
|                          |               |                                                         | BR3           | バックライト照度明                                                       |
| 電源投入時に<br>ロードするパラ<br>メータ | キー操作に<br>よる設定 | 電源遮断時にバックアップ<br>したパラメータ (初期値)<br>USER-0 にセーブしたパラ<br>メータ | なし            | 電源遮断時にバックアップ<br>したパラメータ                                         |
| USB.ID                   | キー操作に<br>よる設定 | メニュー項目内よりキー操<br>作で設定                                    | キー操作に<br>よる設定 | メニュー項目内より<br>" MyID " としてキー操作で<br>設定                            |
| パラメータ・<br>バックアップ         | なし            | 不揮発性メモリによるバッ<br>クアップ(電源供給がなく<br>なってもパラメータは保存<br>される)    | なし            | 電源電池またはアダプタに<br>よる揮発性メモリのバック<br>アップ(電源供給がなくな<br>れば初期化される)       |

## 表 4-11 8230 とのリモート・レベルでの相違点 (2/2)

4.7 サンプル・プログラム

## 4.7 サンプル・プログラム

**4.7.1 GPIB** のサンプル・プログラム

プログラム・リスト

GPIB を使用して本器をパーソナル・コンピュータからコントロールするプログラム例を示します。 【動作確認環境】

使用 PC:富士通株式会社製 FMV - 6667ML6c Windows98SEGPIB ハードウェア:NATIONAL INSTRUMENTS 社製 PCI-GPIB標準モジュール:Niglobal.bas,Vbib-32.bas ( PCI-GPIB に付属のソフトウェア )使用言語:MS-EXCEL2000 VBA

#### 例1 単位表示 W で測定し、その測定データを 8250A から読み込みます。 8250A の GPIB アドレスは1 に設定して下さい。

| <u>ا</u> | レブルプログ     | 54.GPIB xls |       |         |         |       |    |   |   |   |   |     |
|----------|------------|-------------|-------|---------|---------|-------|----|---|---|---|---|-----|
|          | A          | В           | С     | D       | E       | F     | G  | н | I | J | К | -   |
| 1        | ブログラル      | 4 (9)1      |       |         |         |       |    |   |   |   |   |     |
| 2        | 单位表示       | wで測定し、+     | その測定デ | ータをADCE | 8250Aから | 読み込みま | d. |   |   |   |   |     |
| 3        | ADCE825    | 50ADGPIB7F  | レスは1に | 設定してくた  | さい。     |       |    |   |   |   |   |     |
| 4        | 00.0075002 |             |       |         |         |       |    |   |   |   |   |     |
| 5        |            | START       |       |         |         |       |    |   |   |   |   |     |
| 6        |            | $\square$   |       |         |         |       |    |   |   |   |   |     |
| 7        |            |             |       |         |         |       |    |   |   |   |   |     |
| 8        |            | W +00.019   | 0E-06 |         |         |       |    |   |   |   |   |     |
| 9        |            |             |       |         |         |       |    |   |   |   |   |     |
| 10       |            |             |       |         |         |       |    |   |   |   |   |     |
| 11       |            |             |       |         |         |       |    |   |   |   |   |     |
| 12       |            |             |       |         |         |       |    |   |   |   |   |     |
| 13       |            |             |       |         |         |       |    |   |   |   |   |     |
| 14       |            |             |       |         |         |       |    |   |   |   |   |     |
| 15       |            |             |       |         |         |       |    |   |   |   |   |     |
| 16       |            |             |       |         |         |       |    |   |   |   |   |     |
| 17       |            |             |       |         |         |       |    |   |   |   |   |     |
| 18       |            |             |       |         |         |       |    |   |   |   |   |     |
| 19       |            |             |       |         |         |       |    |   |   |   |   |     |
| 20       |            |             |       |         |         |       |    |   |   |   |   |     |
| 21       |            |             |       |         |         |       |    |   |   |   |   |     |
| 22       |            |             |       |         |         |       |    |   |   |   |   |     |
| 23       |            |             |       |         |         |       |    |   |   |   |   | _   |
| 24       |            |             |       |         |         |       |    |   |   |   |   |     |
| 25       | -          |             |       |         |         |       |    |   |   |   | - | -   |
| 14 4     | P N/ZD     | 1224例1 (7   | ロクラム例 | 2/      |         |       | 14 |   |   |   | • | 1 1 |

図 4-3 測定イメージ 1 (GPIB)

| Option Explicit                                                                 | ' すべての変数を明示的に宣言                                                                   |
|---------------------------------------------------------------------------------|-----------------------------------------------------------------------------------|
| <pre>Sub Sample1_Click()</pre>                                                  | - シート上のコマンド・ボタン等に登録する                                                             |
| Dim GP_ADR As Integer<br>Dim opm As Integer<br>Dim dt As String * 100           | ' 8250A の GPIB アドレス変数を宣言する<br>' デバイス・ディスクリプタの変数を宣言する<br>' GPIB データ受信用バッファの変数を宣言する |
| GP_ADR = 1<br>Call ibdev(0, GP_ADR, 0, T10s,<br>Call ibconfig(opm, IbcUnAddr, ; | '8250A の GPIB アドレス<br>1, 0, opm)<br>'GPIB I/F の初期化を行う<br>1)                       |
| Call ibwrt(opm, "*RST" & vbCrL:                                                 | - <sup>/</sup> · 送受信ごとのアドレス設定を行う<br><sup>f )</sup><br>・8250A の初期化を行う              |

4.7.1 GPIB のサンプル・プログラム

Call ibwrt(opm, "DW1" & vbCrLf) ' 測定単位表示を W 設定する Call ibwrt(opm, "R07" & vbCrLf) ' 測定レンジを 20 µW に設定する Call ibwrt(opm, "PR2" & vbCrLf) ' サンプリング・レートを MED に設定する Call ibrd(opm, dt) ' 測定値を読み込み変数に代入する Call ibonl(opm, 0) ' 終了する

End Sub

例 2 サンプリング HOLD でトリガを掛け、ステータス・バイトにより測定終了を検出し、測定データを 8250A から読み込みます。
 8250A の GPIB アドレスは1 に設定して下さい。

|   | ٨       | B         | 0       | D       | F          | F           | 6            | SH-    | T        | 31    | K     |
|---|---------|-----------|---------|---------|------------|-------------|--------------|--------|----------|-------|-------|
| 1 | プログラム   | 1812      | Ū       |         |            |             |              |        |          | ~     | - B   |
| 2 | サンプリン   | 5HOLDT?   | トリガを掛け  | ステータス   | · IS THEFT | リ測定終了       | を検出し         | 測定データを | ADOE8250 | から読みう | ふみます. |
| 3 | ADCE825 | OAD GPIET | FLZUII  | はなっしてくた | きさい。       | - minutes a | - De La Pert |        |          |       |       |
| 4 |         |           | 1       |         |            |             | 1            |        |          |       |       |
|   |         | (START)   |         |         |            |             |              |        |          |       |       |
|   |         | (direct)  |         |         |            |             |              |        |          |       |       |
|   |         |           |         |         |            |             |              |        |          |       |       |
| 5 |         | DB -016   | 138E-00 |         |            |             |              |        |          |       |       |
| 1 |         |           |         |         |            |             |              |        |          |       |       |
| 0 |         |           |         |         |            |             |              |        |          |       |       |
| 1 |         |           |         |         |            |             |              |        |          |       |       |
| 2 |         |           |         |         |            |             |              |        |          |       |       |
| 3 |         |           |         |         |            |             |              |        |          |       |       |
| 4 |         |           |         |         |            |             |              |        |          |       |       |
| 5 |         |           |         |         |            |             |              |        |          |       |       |
| 6 |         |           |         |         |            |             |              |        |          |       |       |
| 7 |         |           |         |         |            |             |              |        |          |       |       |
| 8 |         |           |         |         |            |             |              |        |          |       |       |
| 9 |         |           |         |         |            |             |              |        |          |       |       |
| 0 |         |           |         |         |            |             |              |        |          |       |       |
| 1 |         |           |         |         |            |             |              |        |          |       |       |
| 2 |         |           |         |         |            |             |              |        |          |       |       |
| 3 |         |           |         |         |            |             |              |        |          |       |       |
| 4 |         |           |         |         |            |             |              |        |          |       |       |
| 5 |         |           |         |         |            |             |              |        |          |       |       |

#### 図 4-4 測定イメージ 2 (GPIB)

| プログラム・リスト                                                             | ・ナベイの赤粉ナロニカに合う                                                                    |
|-----------------------------------------------------------------------|-----------------------------------------------------------------------------------|
| Option Explicit                                                       | 「9へての変数を明示的に亘言                                                                    |
| <pre>Sub Sample2_Click()</pre>                                        | - シート上のコマンド・ボタン等に登録する                                                             |
| Dim GP_ADR As Integer<br>Dim opm As Integer<br>Dim dt As String * 100 | ' 8250A の GPIB アドレス変数を宣言する<br>' デバイス・ディスクリプタの変数を宣言する<br>' GPIB データ受信用バッファの変数を宣言する |
| $GP\_ADR = 1$                                                         | ' 8250A の GPIB アドレス                                                               |
| Call ibdev(0, GP_ADR, 0, T10s,                                        | 1, 0, opm)                                                                        |
|                                                                       | 'GPIB I/F の初期化を行う                                                                 |
| Call ibconing (opm, ibconaddr,                                        | 」<br>'送受信ごとのアドレス設定を行う                                                             |
| Call ibwrt(opm, "*RST" & VbCrL                                        | <sup>11)</sup><br>'8250A の初期化を行う                                                  |
| Call ibwrt(opm, "DWO" & vbCrLf                                        | ) ' 単位表示を dBm に設定する                                                               |
| Call ibwrt(opm, "R0" & vbCrLf)                                        | ' 測定レンジをオートに設定する                                                                  |
| Call ibwrt(opm, "M1" & vbCrLf)                                        | ・サンプリング HOLD にする                                                                  |
| Call ibwrt(opm, "*CLS" & vbCrL                                        | f)                                                                                |
|                                                                       | <sup>,</sup> ステータス・バイトをクリアする                                                      |

#### 4.7.1 GPIB のサンプル・プログラム

```
Call ibwrt(opm, "*TRG" & vbCrLf)

・トリガをかける

Do
Call ibwrt(opm, "*STB?" & vbCrLf)
Call ibrd(opm, dt)
dt = dt And 16
Loop While (dt <> 16)

Call ibrd(opm, dt)
Call ibrd(opm, dt)
Call ibrd(opm, dt)
Call ibrd(opm, dt)
Call ibonl(opm, 0)
・激アする
```

End Sub

4.7.2 USB のサンプル・プログラム

## **4.7.2 USB** のサンプル・プログラム

 USB を使用して本器をパーソナル・コンピュータからコントロールするプログラム例を示します。

 これらのサンプル・プログラムは ADC 計測器 USB ドライバにも付属しています。

 【動作確認環境】

 使用 PC:
 富士通株式会社製 FMV - 6667ML6c Windows98SE

 ドライバ:
 ADC 計測器 USB ドライバ

 標準モジュール:
 ADC 計測器 USB ドライバ付属 ausb.bas

 使用言語:
 MS-EXCEL2000 VBA

例1 測定データを指定回数取り込みます。[START]のあと、[ENTER]を指定回数押して下さい。
 8250AのUSB.IDは1に設定して下さい。

| <u>ا</u>       | レンブルプログラム USB xis                                        |                            |               |              |            |            |   |   |   |   |   |
|----------------|----------------------------------------------------------|----------------------------|---------------|--------------|------------|------------|---|---|---|---|---|
| 1 2 3          | A<br>プログラム(例1<br>測定データを指定回数取り込み<br>ADCEB250AのUSB1Dは11に設) | B<br>ます。[START<br>定してください。 | C<br>)の役、[EN1 | D<br>「IR)を指定 | E<br>回数押して | F<br>ください。 | G | н | I | J | К |
| 4<br>5         | START ENTER                                              |                            |               |              |            |            |   |   |   |   |   |
| 6              | W +021.352E-06                                           |                            |               |              |            |            |   |   |   |   |   |
| 7              | W +021.341 E-06                                          |                            |               |              |            |            |   |   |   |   |   |
| 8              | W +021 331 E-06                                          |                            |               |              |            |            |   |   |   |   |   |
| 9              | W +021.333E-06                                           |                            |               |              |            | -          |   |   |   |   |   |
| 10             | W +021.343E-06                                           |                            |               |              |            | _          |   |   |   |   |   |
| 11             | W +021.364E-06                                           |                            |               |              |            |            |   |   |   |   |   |
| 12             | W +021.349E-06                                           |                            |               |              |            |            |   |   |   |   |   |
| 13             | W +021.356E-06                                           |                            |               |              |            |            |   |   |   |   |   |
| 14             | W +021 351 E-06                                          |                            |               |              |            |            |   |   |   |   |   |
| 15<br>16<br>17 | W +021.336E-06                                           |                            |               |              |            |            |   |   |   |   |   |
| 18             | <ul> <li>N&lt;<u>プログラム例1</u>/プログラム</li> </ul>            | 例2/                        |               | -            |            | 11         |   |   |   |   | - |

図 4-5 測定イメージ 1 (USB)

, すべての変数を明示的に宣言

プログラム・リスト Option Explicit

| Private Const OK As Integer = 0<br>Dim enterF As Integer | ' OK の定義<br>' ENTER 入力フラグ |
|----------------------------------------------------------|---------------------------|
| Sub 指定回数データ取り込み開始()                                      | ' シート上の「START」ボタンに登録する    |
| Dim OPM1 As Long                                         | ' USB ハンドル                |
| Dim USB ID As Long                                       | 'OPM に設定した USB ID         |
| Dim ret As Long                                          | <br>' ドライバ戻り値             |
| Dim mcnt As Integer                                      | ' データ取得指定回数               |
| Dim cnt As Integer                                       | ' データ取得回数                 |
| Dim row As Integer                                       | '測定データ表示行                 |
| Dim rstr As String                                       | '測定データ受信バッファ              |
| Dim siz As Long                                          | <sup>,</sup> 受信データした文字数   |

4.7.2 USB のサンプル・プログラム

```
'USB ID1番
   USB ID = 1
                              '6 行目から表示
   row = 6
                              · 測定回数指定 10 回
   mcnt = 10
   ret = ausb_start(10)
                              'USB 初期化、タイムアウト:10 秒
                              'USB 初期化が NG なら
   If ret <> OK Then
      MsgBox "USB 初期化エラー ", vbExclamation
      GoTo err exit
   End If
   Call mSecSleep(100)
                              'USB 初期化を待つ (100 ms)
   ret = ausb_open(OPM1, USB_ID) 'USB_ID:1 番の OPM をオープン、USB ハンドルを取得
                             ' デバイス・オープンが NG なら
      If ret <> OK Then
      MsgBox "デバイス OPEN エラー ", vbExclamation
      GoTo err exit
   End If
   ret = ausb write(OPM1, "*RST,DW1,M1")
                 ' コマンド送信:初期化、W 表示、ホールド
   If ret <> OK Then
                              ' コマンド送信が NG なら
      MsgBox "送信エラー", vbExclamation
      GoTo err_exit
   End If
   For cnt = 1 To mcnt Step 1
      enterF = 0
                              'ENTER ボタン入力フラグを OFF
      Do While 1
                              'ENTER ボタン入力待ち
          If enterF = 1 Then Exit Do
                              'ENTER ボタンが入力されたら抜ける
          DoEvents
      gool
      ret = ausb write(OPM1, "*TRG")
                            'コマンド送信 :測定トリガ
                              ' コマンド送信が NG なら
      If ret <> OK Then
         MsgBox "送信エラー", vbExclamation
          GoTo err exit
      End If
      ret = ausb read(OPM1, rstr, 50, siz)
                              '測定データを読み込む:最大 50 文字
      If ret = OK Then
                             ' コマンド受信が OK なら
          rstr = Left$(rstr, siz - 1)
                              ターミネータ LF を削除
          Cells(row, 1) = rstr '指定セルに書き込む
          row = row + 1
                              '書き込みセル位置移動
      Else
                              ' コマンド受信が NG なら
         MsgBox "受信エラー", vbExclamation
          Exit For
      End If
   Next cnt
err exit:
   ret = ausb_close(OPM1) 'デバイスをクローズ
If ret <> OK Then 'デバイス・クローズがNGなら
      MsgBox "デバイス CLOSE エラー ", vbExclamation
   End If
```

4.7.2 USB のサンプル・プログラム

```
ret = ausb_end() 'USB 終了
If ret <> OK Then 'USB 終了が NG なら
MsgBox "USB 終了エラー ", vbExclamation
End If
```

End Sub

Sub データ取り込み() enterF = 1 End Sub

<sup>,</sup> シート上の「ENTER」ボタンに登録する <sup>,</sup> ENTER 入力ボタンフラグ ON

例 2 2 台接続された 8250A からそれぞれの測定データを取り込みます。 8250A の USB.ID は 1 と 2 に設定して下さい。

| A<br>グラム(例):<br>婆続された<br>OEB250A0<br>TART<br>W1 W<br>M2 W                                      | B<br>ADCERSSAがらそれ<br>のUSBIDはオレンに開<br>v -000.040E-03<br>v -0014.95E-08    | 0<br>れそれの測定<br>設定してくださ                                                                       | ワ<br>データを取り<br>at い。 | E<br>iZæitj.   | F | G     | H | J | K                            |
|------------------------------------------------------------------------------------------------|--------------------------------------------------------------------------|----------------------------------------------------------------------------------------------|----------------------|----------------|---|-------|---|---|------------------------------|
| クラム 例:<br>機続された<br>588250AG<br>TART<br>W1 W<br>W2 W                                            | 12<br>これのCBR250Aからそか<br>のしSBIDは1と2に計<br>V -000.040E-03<br>V -0014.95E-09 | いぞれの測定<br>象定してくだき                                                                            | データを取り<br>3い。        | <u>i</u> zətt. |   |       |   |   |                              |
| READER FUS<br>DEB250A0<br>TART<br>W1 W<br>W2 W                                                 | AUCEBSIOAからそで<br>のUSBIDIオ1と21部<br>V -000.040E-03<br>V -0014.95E-09       | 1それの測定<br>発定してくださ                                                                            | 7 — 98 899<br>9(1),  | <u>∧</u>       |   |       |   |   |                              |
| 16825040<br>1687<br>1487<br>148<br>148<br>148<br>148<br>148<br>148<br>148<br>148<br>148<br>148 | V -000.040E-03<br>V -0014.95E-09                                         | RDEU ( <td>a, 1<sub>0</sub></td> <td></td> <td></td> <td></td> <td></td> <td></td> <td></td> | a, 1 <sub>0</sub>    |                |   |       |   |   |                              |
| <u>M1 W</u><br>M2 W                                                                            | V -000.040E-03<br>V -0014.95E-09                                         |                                                                                              |                      |                |   |       |   |   |                              |
| w1 W<br>w2 W                                                                                   | V -000.040E-03<br>V -0014.95E-09                                         |                                                                                              |                      |                |   |       |   |   |                              |
| vn w<br>viz w                                                                                  | V -000.040E-03<br>V -0014.95E-09                                         |                                                                                              |                      |                |   |       |   |   |                              |
| w2 W                                                                                           | V -0014.95E-09                                                           |                                                                                              |                      |                |   |       |   |   |                              |
|                                                                                                |                                                                          |                                                                                              |                      |                |   |       |   |   |                              |
|                                                                                                |                                                                          |                                                                                              |                      |                |   |       |   |   |                              |
|                                                                                                |                                                                          |                                                                                              |                      |                |   |       |   |   |                              |
|                                                                                                |                                                                          |                                                                                              |                      |                |   |       |   |   |                              |
|                                                                                                |                                                                          |                                                                                              |                      |                |   |       |   |   |                              |
|                                                                                                |                                                                          |                                                                                              |                      |                |   |       |   |   |                              |
|                                                                                                |                                                                          |                                                                                              |                      |                |   |       |   |   |                              |
|                                                                                                |                                                                          |                                                                                              |                      |                |   |       |   |   |                              |
|                                                                                                |                                                                          |                                                                                              |                      |                |   |       |   |   |                              |
|                                                                                                |                                                                          |                                                                                              |                      |                |   |       |   |   |                              |
|                                                                                                |                                                                          |                                                                                              |                      |                |   |       |   |   |                              |
|                                                                                                |                                                                          |                                                                                              |                      |                |   |       |   |   |                              |
|                                                                                                |                                                                          |                                                                                              |                      |                |   |       |   |   |                              |
|                                                                                                |                                                                          |                                                                                              |                      |                |   |       |   |   |                              |
|                                                                                                |                                                                          |                                                                                              |                      |                |   |       |   |   |                              |
|                                                                                                |                                                                          |                                                                                              |                      |                |   |       |   |   |                              |
|                                                                                                |                                                                          |                                                                                              |                      |                |   |       |   |   |                              |
|                                                                                                |                                                                          |                                                                                              |                      |                |   |       |   |   |                              |
|                                                                                                |                                                                          |                                                                                              |                      |                |   | and a |   |   |                              |
|                                                                                                |                                                                          |                                                                                              |                      |                |   |       |   |   | \=\n/f_2\\\@i\\=\n/f_2\\@i2\ |

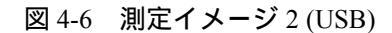

プログラム・リスト ・すべての変数を明示的に宣言 Option Explicit Private Const OK As Integer = 0 'OK の定義 Sub 二台コントロール開始 () 'シート上の「START」ボタンに登録する 'USB ハンドル Dim OPM1 As Long Dim OPM2 As Long 'USB ハンドル 'OPM1 に設定した USB\_ID 'OPM2 に設定した USB\_ID 'ドライバ戻り値 Dim USB\_ID1 As Long Dim USB\_ID2 As Long Dim ret As Long '受信データした文字数 Dim siz As Long Dim rstr As String '測定データ受信バッファ USB ID1 = 1 'USB ID1番 USB ID2 = 2'USB ID2番 ret = ausb\_start(10) 'USB 切別心、ノーム・ OW Then 'USB 初期化が NG なら 'USB 初期化、タイムアウト :10 秒 MsgBox "USB 初期化エラー ", vbExclamation GoTo err\_exit End If

4.7.2 USB のサンプル・プログラム

'USB 初期化を待つ (100 ms) Call mSecSleep(100) ret = ausb\_open(OPM1, USB\_ID1) 'USB\_ID:1 番の OPM をオープン、USB ハンドルを取得 If ret <> OK Then ' デバイス・オープンが NG なら MsgBox "USB\_ID 1 OPEN I>- ", vbExclamation GoTo err\_exit End If Call mSecSleep(100) 'USB ID1 番の OPM をオープンを待つ (100 ms) ret = ausb\_open(OPM2, USB\_ID2) 'USB\_ID:2 番の OPM をオープン、USB ハンドルを取得 ' デバイス・オープンが NG なら If ret <> OK Then MsqBox "USB ID 2 OPEN ID-", vbExclamation GoTo err\_exit End If ret = ausb\_write(OPM1, "\*RST,DW1,R11") 'コマンド送信:初期化、W表示、トリガ・ホールド If ret <> OK Then ' コマンド送信が NG なら MsgBox "USB\_ID 1 送信エラー ", vbExclamation GoTo err\_exit End If ret = ausb\_write(OPM2, "\*RST,DW1,R6") 'コマンド送信:初期化、W表示、トリガ・ホールド If ret <> OK Then ' コマンド送信が NG なら MsgBox "USB ID 2 送信エラー ", vbExclamation GoTo err exit End If ret = ausb\_read(OPM1, rstr, 50, siz) ·測定データを読み込む:最大 50 文字 If ret = OK Then ' コマンド受信が OK なら rstr = Left\$(rstr, siz - 1) ' ターミネータ LF を削除 Cells(6, 1) = "OPM1" ' 指定セルに書き込む Cells(6, 2) = rstr' コマンド受信が NG なら Else MsgBox "USB ID 1 受信エラー ", vbExclamation End If ret = ausb read(OPM2, rstr, 50, siz) '測定データを読み込む:最大 50 文字 'コマンド受信が OK なら If ret = OK Then rstr = Left\$(rstr, siz - 1) ' ターミネータ LF を削除 Cells(7, 1) = "OPM2" Cells(7, 2) = rstr' 指定セルに書き込む 'コマンド受信が NG なら Else MsgBox "USB\_ID 2 受信エラー", vbExclamation End If err\_exit: ret = ausb\_close(OPM1) <sup>,</sup> デバイスをクローズ ' デバイス・クローズが NG なら If ret <> OK Then MsgBox "USB\_ID 1 CLOSE  $I \overline{2} -$  ", vbExclamation End If ret = ausb close(OPM2) <sup>,</sup> デバイスをクローズ If ret <> OK Then ' デバイス・クローズが NG なら MsgBox "USB ID 2 CLOSE ID- ", vbExclamation End If 'USB 終了 ret = ausb\_end()

4.7.2 USB のサンプル・プログラム

If ret <> OK Then 'USB終了がNGなら MsgBox "USB終了エラー ", vbExclamation End If

End Sub